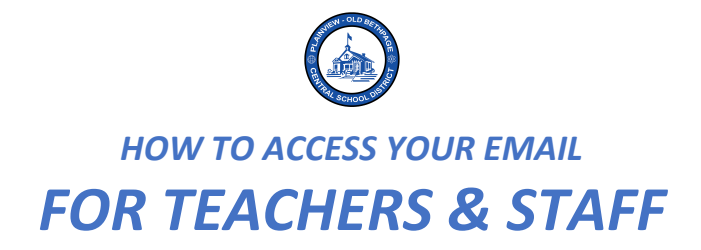

- 1) Go to the POBCSD Website <a href="https://www.pobschools.org/">https://www.pobschools.org/</a>
- 2) Select "Staff" from the menu tabs
- 3) Select "Email & Office 365" from the list
- 4) Select your organization *email account for pobschools.org*

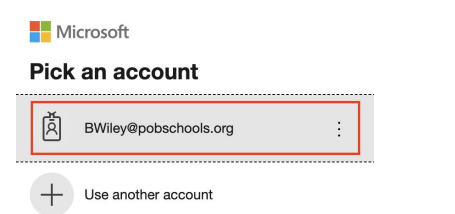

5) Enter your *full email address* (for example, <u>bwiley@pobschools.org</u>)

| Microsoft                  |      |  |
|----------------------------|------|--|
| Sign in                    |      |  |
| Email, phone, or Skype     |      |  |
| No account? Create one!    |      |  |
| Can't access your account? |      |  |
| Sign-in options            |      |  |
|                            | Next |  |

6) Enter the same *password* you use to log in to your school district computer

| Microsoft               |         |
|-------------------------|---------|
| ← bwiley@pobschools.org |         |
| Enter password          |         |
| Password                |         |
| Forgot my password      |         |
|                         | Sign in |

7) Select <u>"Outlook"</u> to view your <u>email</u> or select any of the other *Microsoft Office 365 applications*.

| Good mor  | ning, Be | en       |                                  |       |            |         |            |       | Ir   | astall Office $\vee$ |
|-----------|----------|----------|----------------------------------|-------|------------|---------|------------|-------|------|----------------------|
| +         |          |          | W                                | x     | •          | N       | 5          | ų     | S    | $\rightarrow$        |
| Start new | Outlook  | OneDrive | Word                             | Excel | PowerPoint | OneNote | SharePoint | Teams | Sway | All apps             |
|           | EMAIL    | -        | OTHER MICROSOFT 365 APPLICATIONS |       |            |         |            |       |      |                      |